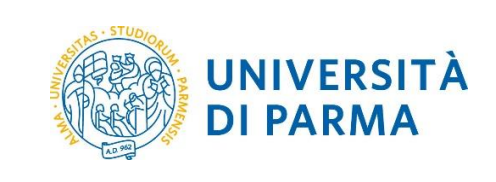

Versione 1.0 - Aggiornata al 04/05/2018

|                                     | Informazioni sul documento |                                 |
|-------------------------------------|----------------------------|---------------------------------|
| Redazione a cura di:                | Distribuito a:             | Deposito ufficiale della guida: |
| U.O. Realizzazione Servizi (Area    | Responsabili di Struttura  | http://www.unipr.it/missioni    |
| Dirigenziale Sistemi Informativi)   | Responsabili di Fondo      |                                 |
| U.O. Stipendi e Compensi (Area      | Riferimenti Locali         |                                 |
| Dirigenziale Economico Finanziaria) |                            |                                 |

| M62 - Revisione 1.1 | Area Dirigenziale Sistemi Informativi | Pagina 1 di 17 |
|---------------------|---------------------------------------|----------------|

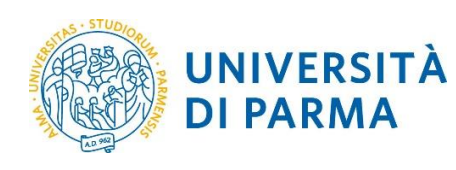

# Sommario

| 1. |     | Scop | po e ambito del documento                            |
|----|-----|------|------------------------------------------------------|
| 2. |     | Glos | sario3                                               |
| 3. |     | Nozi | ioni preliminari sul processo missioni               |
|    | 3.  | 1.   | Autorizzazione della missione: svolgimento e spesa 4 |
|    | 3.  | 2.   | Autorizzazione mezzi straordinari                    |
|    | 3.  | 3.   | Visto contabile                                      |
|    | 3.4 | 4.   | Tipologie di missione                                |
|    | 3.  | 5.   | Autorizzazione al rimborso                           |
| 4. |     | Acce | edere a U-WEB Missioni                               |
|    | 4.  | 1.   | Funzione LE MIE MISSIONI                             |
| 5. |     | Auto | prizzare/rifiutare una richiesta di missione         |
|    | 5.  | 1.   | Missione da Rivalutare                               |
|    | 5.  | 2.   | Mezzi Straordinari 11                                |
|    | 5.  | 3.   | Fondi Progetto                                       |
| 6. |     | Auto | prizzare/rifiutare una richiesta di rimborso13       |
| 7. |     | Visu | alizzare le autorizzazioni concesse15                |
| 8. |     | Rife | rimenti e link                                       |
| 9. |     | Supp | porto                                                |

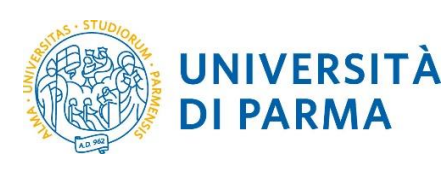

#### 1. Scopo e ambito del documento

Lo scopo del presente documento è quello di fornire agli utenti interni dell'Ateneo, Responsabili dell'autorizzazione delle richieste di missione, le linee guida da seguire per l'autorizzazione delle richieste missione e delle eventuali relativa richieste di rimborso spese tramite il sistema U-WEB Missioni, conformemente a quanto previsto dal Regolamento Missioni di Ateneo.

Per una guida dettagliata sulle funzionalità del sistema U-WEB Missioni e sui significati dei campi delle singole schermate, consultare la guida del prodotto accessibile dal menu Help all'interno dell'applicazione in alto a destra.

Per informazioni sulla procedura di richiesta missione e richiesta rimborso si consiglia di consultare il documento "LINEE GUIDA PER L'INSERIMENTO DI RICHIESTE MISSIONE E RICHIESTE RIMBORSO" disponibile alla pagina <u>http://www.unipr.it/missioni</u>.

#### 2. Glossario

| Termine/Acronimo | Descrizione                                                                  |
|------------------|------------------------------------------------------------------------------|
| Richiedente      | Personale di Ateneo che effettua la richiesta di missione                    |
| Regolamento      | Regolamento Missioni                                                         |
| Responsabili     | Personale di Ateneo responsabile di concedere l'autorizzazione alla missione |
| Supporto         | Contatti di supporto per il processo missioni (si veda paragrafo 9)          |

#### 3. Nozioni preliminari sul processo missioni

Il processo informatizzato di gestione delle missioni prevede i seguenti passi:

- 1. Richiesta missione da parte del Richiedente
- 2. Autorizzazione da parte dei Responsabili
- 3. Dichiarazione di effettuazione o non effettuazione della missione da parte del Richiedente
- 4. Richiesta di rimborso da parte del Richiedente
- 5. Gestione contabile della pratica
- 6. Autorizzazione al rimborso da parte del Responsabile della spesa (opzionale)
- 7. Pagamento del rimborso

I paragrafi successivi approfondiscono alcuni aspetti legati alla fase di autorizzazione della missione e al rimborso.

| M62 - Revisione 1.1 | Area Dirigenziale Sistemi Infor | rmativi Pagina 3 di 17 | ļ |
|---------------------|---------------------------------|------------------------|---|

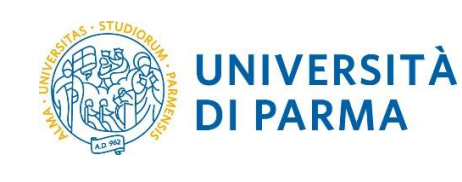

#### 3.1. Autorizzazione della missione: svolgimento e spesa

Il processo informatizzato prevede che ogni missione sia autorizzata da 2 Responsabili (che possono eventualmente coincidere):

- I. il responsabile gerarchico diretto del richiedente
- II. il responsabile del budget/fondo su cui graverà la missione

Più precisamente:

- I. il responsabile gerarchico diretto concede l'**Autorizzazione allo svolgimento** della missione, ovvero autorizza il Richiedente ad assentarsi dalla propria sede di lavoro;
- II. il responsabile del budget/fondo concede l'**Autorizzazione alla Spesa**, ovvero ad utilizzare il proprio fondo per coprire le spese della missione.

Quando il Richiedente effettua la missione in veste istituzionale (ovvero su richiesta del Rettore), l'autorizzazione allo svolgimento e alla spesa sono concesse dal Rettore (si veda il paragrafo 3.4, tipologia di missione **DELRE – Delegati del Rettore**).

Una volta ottenute tali autorizzazioni, la missione si considera approvata e il richiedente può effettuare la missione.

L'autorizzazione allo svolgimento non è necessaria per le figure di: Rettore, Pro Rettore, Direttori di Dipartimento, Direttore Generale e Dirigenti.

La tabella seguente riporta il responsabile che autorizza lo svolgimento della missione a seconda della categoria di afferenza del personale.

| Categoria di personale                                                                  | Responsabile che autorizza lo<br>svolgimento della missione             |
|-----------------------------------------------------------------------------------------|-------------------------------------------------------------------------|
| Personale tecnico amministrativo afferente ad una U.O.                                  | Responsabile della U.O. di afferenza                                    |
| Personale tecnico amministrativo non afferente ad una U.O.                              | Dirigente dell'Area o Direttore del<br>Dipartimento/Centro di afferenza |
| Responsabile U.O.                                                                       | Dirigente dell'Area o Direttore del<br>Dipartimento/Centro di afferenza |
| Docenti                                                                                 | Direttore del Dipartimento di afferenza                                 |
| Rettore, Pro Rettore, Direttori di Dipartimento, Direttore<br>Generale, Dirigenti       | Non previsto                                                            |
| Personale non strutturato (assegnisti, borsisti di ricerca, dottorandi, specializzandi) | Direttore di Dipartimento o Centro di<br>afferenza                      |

Tabella 1

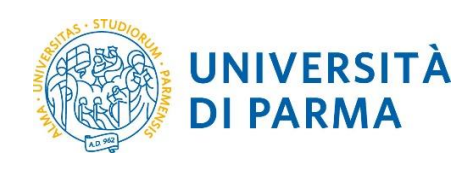

#### 3.2. Autorizzazione mezzi straordinari

L'autorizzazione all'uso dei mezzi straordinari è concessa dal Responsabile che autorizza lo svolgimento della missione.

Tale responsabile ha la facoltà di autorizzare lo svolgimento della missione ma negare l'uso del mezzo straordinario: in tale caso la missione si considera comunque approvata, ma il richiedente non sarà autorizzato all'uso del mezzo straordinario e di conseguenza non potrà richiedere il relativo rimborso spese.

#### 3.3. Visto contabile

Il sistema U-WEB Missioni prevede anche un'ulteriore autorizzazione di natura contabile ("**visto contabile**") effettuata dagli operatori di contabilità dopo avere verificato l'effettiva disponibilità economica sul budget/progetto selezionato per la spesa. Questa autorizzazione ha lo scopo di vincolare la somma inserita nelle spese a preventivo.

#### 3.4. Tipologie di missione

Il processo informatizzato prevede le seguenti 5 tipologie di flussi autorizzatori (corrispondenti a 5 diversi tipi di richiesta missioni in U-WEB Missioni):

- DELRE DELegati del REttore
- FASTR Fondi di Altra STRuttura di ateneo
- FPROG Fondi di PROGetto

- FPSTR Fondi di Propria STRuttura
- FFORM Fondi per la FORMazione

Per scegliere correttamente la tipologia di missione occorre preliminarmente avere identificato il soggetto che coprirà il costo della missione, ovvero il Responsabile che concederà l'autorizzazione alla spesa.

La seguente tabella fornisce indicazioni su quando è opportuno scegliere una data tipologia missione.

| Tipo Richiesta                             | Si sceglie quando:                                                                                              |
|--------------------------------------------|----------------------------------------------------------------------------------------------------|
| DELRE – DELegati del REttore               | la missione è spesata sui fondi del Rettorato                                                                   |
| FASTR – Fondi di Altra STRuttura di ateneo | la missione è spesata su fondi assegnati ad un responsabile<br>diverso dal responsabile diretto del richiedente |
| FPROG – Fondi di PROGetto                  | la missione è spesata su fondi di progetto (di ricerca o di<br>natura contabile)                                |
| FPSTR – Fondi di Propria STRuttura         | la missione è spesata su fondi assegnati al responsabile<br>diretto del richiedente                             |
| FFORM – Fondi per la FORMazione            | la missione è spesata sui fondi istituzionali per la formazione assegnati alla U.O. Formazione.                 |
|                                            | Tahella 2                                                                                                    |

Infine la seguente tabella individua le figure che autorizzano a lo svolgimento e la spesa di una missione a seconda del tipo di missione scelto dal richiedente.

|--|

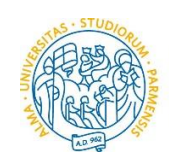

UNIVERSITÀ

**DI PARMA** 

# LINEE GUIDA PER L'AUTORIZZAZIONE DI RICHIESTE MISSIONE E RICHIESTE RIMBORSO

| Tipo Richiesta                                | AUTORIZZA LO<br>SVOLGIMENTO          | AUTORIZZA LA SPESA                                    |
|-----------------------------------------------|--------------------------------------|-------------------------------------------------------|
| DELRE – DELegati del REttore                  |                                      | Rettore                                               |
| FASTR – Fondi di Altra STRuttura di<br>ateneo | Responsabile diretto del richiedente | Responsabile di altra struttura che spesa la missione |
| FPROG – Fondi di PROGetto                     | Responsabile diretto del richiedente | Responsabile del fondo di<br>progetto                 |
| FPSTR – Fondi di Propria STRuttura            | Responsabile d                       | liretto del richiedente                               |
| FFORM – Fondi per la FORMazione               | Responsabile diretto del richiedente | Responsabile U.O. Formazione                          |

Tabella 3

#### 3.5. Autorizzazione al rimborso

Durante la fase di gestione contabile della richiesta di rimborso, quando il totale delle spese inserite a consuntivo supera significativamente l'importo totale preventivato, è possibile che l'operatore di contabilità richieda l'autorizzazione al Responsabile della spesa per procedere al rimborso. Per maggiori dettagli si consulti il paragrafo 6.

# 4. Accedere a U-WEB Missioni

Il sistema U-WEB Missioni è accessibile tramite le proprie credenziali di Ateneo all'indirizzo:

https://unipr.u-web.cineca.it

e cliccando sull'icona LE MIE MISSIONI.

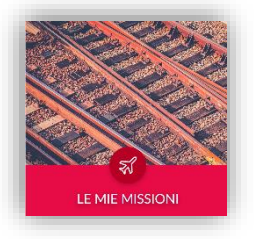

#### 4.1. Funzione LE MIE MISSIONI

Una volta effettuato l'accesso, U-WEB Missioni si apre sulla funzionalità **LE MIE MISSIONI** che mostra lo storico delle richieste di missione inoltrate in precedenza e consente di effettuare ricerche su tali dati (grazie alla sezione **Criteri Di Ricerca**).

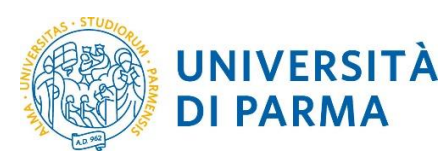

| + NUOVA RICHIESTA  |                         |              | । IN ATTESA ि       | STORICO AU          | ITORIZZAZIONI     |                                                                  |  |
|--------------------|-------------------------|--------------|---------------------|---------------------|-------------------|------------------------------------------------------------------|--|
| Q FILTRI RAPIDI:   | Eriteri Di Ricero       |              |                     |                     |                   |                                                                  |  |
| i≡ Da inviare      | Periodo:                | v            | Da:                 |                     | Ē                 | A:                                                               |  |
| i≡ In approvazione | Motivazione             |              | Destinazione        |                     |                   | Stato                                                            |  |
| i≡ Pagate          | Ricerca                 |              | Ricerca             |                     |                   | Tutti <del>v</del>                                               |  |
| i≡ Tutte           |                         |              |                     |                     |                   |                                                                  |  |
|                    | Motivazione             | Destinazione | ▼ Dal               | AI                  | Costo<br>presunto | Stato                                                            |  |
|                    | Prova propria struttura | Roma, IT     | 22/10/2018<br>00:00 | 23/10/2018<br>23:59 | 300,00 €          | Bozza                                                            |  |
|                    | Prova formazione        | Roma, IT     | 15/10/2018<br>00:00 | 16/10/2018<br>23:59 | 300,00€           | Rifiutata:<br>⊗ Formazione<br>⊙ Svolgimento<br>⊗ Visto Contabile |  |

Le richieste di missione in attesa di autorizzazione si trovano nel menù **AUTORIZZAZIONI IN ATTESA**, mentre le autorizzazioni concesse in passato si trovano sotto il menù **STORICO AUTORIZZAZIONI**.

# 5. Autorizzare/rifiutare una richiesta di missione

Ogniqualvolta che un Richiedente inserisce una richiesta di missione il sistema U-WEB Missioni invia una notifica via e-mail ai Responsabili della missione che sono identificati in base alla tipologia di missione scelta (si veda il paragrafo 3.4).

Il Richiedente dovrà quindi accedere al sistema e procedere all'autorizzazione della pratica aprendo la funzione **AUTORIZZAZIONI IN ATTESA**.

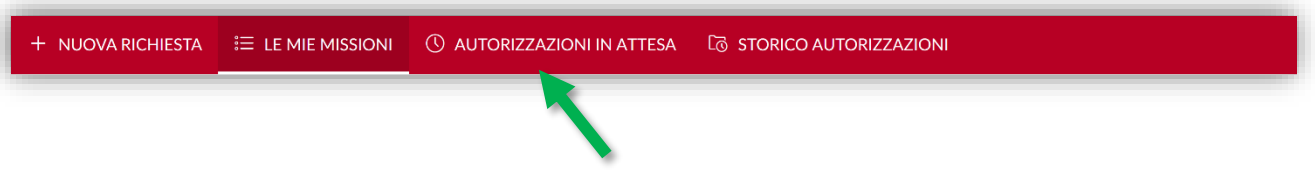

Il tipo di autorizzazione che il Responsabile deve concedere è specificato nella colonna **Tipo autorizzazione** della maschera seguente (evidenziata dal riquadro verde) e dipende dalla tipologia di missione.

| M62 - Revisione 1.1 | Area Dirigenziale Sistemi Informativi | Pagina 7 di 17 |
|---------------------|---------------------------------------|----------------|

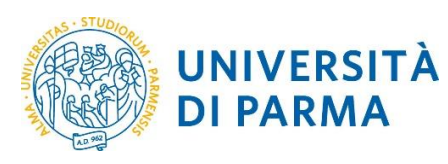

| + NUOVA RICHIESTA 🛛  🗄                  | LE MIE MISSIONI            | () autorizzaz                       | IONI IN ATTESA    | ିତ STORICO AUTO  | ORIZZAZIONI      |                   |                                          |                               |   |
|-----------------------------------------|----------------------------|-------------------------------------|-------------------|------------------|------------------|-------------------|------------------------------------------|-------------------------------|---|
| Q FILTRI RAPIDI:                        | Scriteri Di Ricerc         | a:                                  |                   |                  |                  |                   |                                          |                               |   |
| i≡ Da Autorizzare Richiesta<br>Missione | Periodo:<br>Ultimi 12 mesi | ~                                   | Da:<br>04/05/2017 | A:               | GG/MM/AAAA       | Ē                 | Tipo autorizzazion<br>Tutti <del>-</del> | ne                            |   |
| i≡ Da autorizzare Rimborso<br>Missione  | Motivazione                |                                     | Destinazione      | Ri               | chiedente        |                   | Visto amministrat                        | ivo                           |   |
| i≡ Tutte                                | Ricerca                    |                                     | Ricerca           |                  | Ricerca          |                   | Tutti 🗸                                  |                               |   |
|                                         | Richiedente                | Motivazione                         | Destinazione      | ▼ Dal            | AI               | Costo<br>presunto | Visto<br>amministrativo                  | Tipo<br>autorizzazione        |   |
|                                         |                            | Prova fondi<br>progetto             | Pisa, IT          | 05/06/2018 00:00 | 06/06/2018 23:59 | 600,00€           | Non verificato                           | Fondi progetto<br>Svolgimento |   |
|                                         |                            | Prova<br>autorizzazione             | Torino, IT        | 30/05/2018 00:00 | 31/05/2018 23:59 | 2.000,00 €        | Non verificato                           | Altra struttura               |   |
|                                         |                            | Prova<br>autorizzazione<br>progetto | Aosta, IT         | 23/05/2018 00:00 | 25/05/2018 23:59 | 1.200,00 €        | Non verificato                           | Fondi progetto                | [ |
|                                         |                            | Prova propria<br>struttura          | Siena, IT         | 22/05/2018 00:00 | 23/05/2018 23:59 | 400,00€           | Non verificato                           | Svolgimento                   |   |

NB: ignorare la colonna Visto amministrativo che corrisponde ad una funziona non utilizzata dall'Ateneo.

La seguente tabella elenca le tipologie di autorizzazioni previste dal sistema U-WEB Missioni:

| Tipo<br>Autorizzazione | Significato                                              |     | Chi la deve<br>concedere                                                                            | Quando si presenta                                                                                                |                                                                                                    |  |  |
|------------------------|----------------------------------------------------------|-----|----------------------------------------------------------------------------------------------------|----------------------------------------------------------------------------------------------------|----------------------------------------------------------------------------------------------------|--|--|
| Svolgimento            | È l'autorizzazione allo<br>Svolgimento della<br>missione |     | È l'autorizzazione allo<br>Svolgimento della<br>missione<br>Responsabile diretto<br>del Richiedente |                                                                                                    | Si presenta per qualsiasi tipologia di<br>richiesta di missione.<br>Se il Richiedente sceglie la tipologia<br>di missione:<br>FPSTR – Fondi di Propria STRuttura<br>include implicitamente anche<br>l'autorizzazione alla spesa |  |  |
| Altra Struttura        | È un tipo di<br>autorizzazione a<br>spesa.               | lla | Responsabile del<br>fondo della struttura<br>che sostiene i costi<br>della missione                 | Si presenta solo qua<br>Richiedente sceglie I<br>missione:<br>FASTR – Fondi di Alt<br>ateneo                      | ndo il<br>a tipologia di<br><b>ra STRuttura di</b>                                                                                                    |  |  |
| Fondi Progetto         | È un tipo di<br>autorizzazione alla<br>spesa.            |     | Responsabile del<br>fondo di progetto (di<br>ricerca o contabile)                                   | Si presenta solo quando il<br>Richiedente sceglie la tipologia di<br>missione:<br>FPROG – Fondi di PROGetto       |                                                                                                    |  |  |
| Formazione             | È un tipo di<br>autorizzazione a<br>spesa.               | lla | Responsabile U.O.<br>Formazione e<br>Benessere<br>Organizzativo                                     | Si presenta solo quando il<br>Richiedente sceglie la tipologia di<br>missione:<br>FFORM – Fondi per la FORMazione |                                                                                                    |  |  |
| M62 - Rev              | isione 1.1                                               |     | Area Dirigenziale Sistem                                                                            | ni Informativi                                                                                                    | Pagina 8 di 17                                                                                                    |  |  |

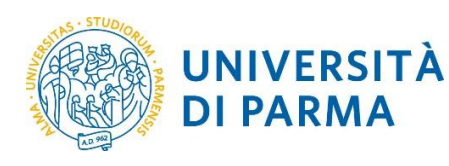

| Uso Mezzi | È l'autorizzazione per i<br>mezzi straordinari | Responsabile diretto<br>del Richiedente          | Si presenta quando il Richiedente<br>chiede di poter utilizzare i mezzi<br>straordinari. |
|-----------|------------------------------------------------|--------------------------------------------------|------------------------------------------------------------------------------------------|
| Rimborso  | È l'autorizzazione al rimborso                 | Responsabile che ha<br>autorizzato alla<br>spesa | Si presenta quando                                                                       |
|           |                                                | Tabella 4                                        |                                                                                          |

Per recuperare velocemente le sole richieste di autorizzazione al rimborso è sufficiente impostare il filtro **Tipo autorizzazione** a **Rimborso**.

| MIE MISSIONI               | () autorizzaz | IONI IN ATTESA    |                 |                         |                |                                  |                        |   |
|----------------------------|---------------|-------------------|-----------------|-------------------------|----------------|----------------------------------|------------------------|---|
| ⇒ Criteri Di Rice          | rca:          |                   |                 |                         |                |                                  |                        |   |
| Periodo:<br>Ultimi 12 mesi | ~             | Da:<br>04/05/2017 |                 | <b>A:</b><br>GG/MM/AAAA | Ē              | Tipo autorizzazior<br>Rimborso 🗸 |                        |   |
| Motivazione                |               | Destinazione      |                 | Richiedente             |                | Visto amministrati               | ivo                    |   |
| Ricerca                    |               | Ricerca           |                 | Ricerca                 |                | Tutti 🗸                          |                        |   |
| Richiedente                | Motivazione   | Destinazione      | ▼ Dal           | AI                      | Costo presunto | Visto<br>amministrativo          | Tipo<br>autorizzazione |   |
|                            |               | Bogotá, CO        | 30/04/2018 00:0 | 0 30/04/2018 23:59      | 100,00 €       | Non verificato                   | Rimborso               | 3 |

Impostando tale filtro a **Richiesta** il sistema restituirà invece tutte le altre tipologie di richiesta di autorizzazione (Svolgimento, Altra Struttura, Fondi Progetto, Formazione, Uso Mezzi).

Per visualizzare il dettaglio della singola missione, occorre premere l'icona Apri:

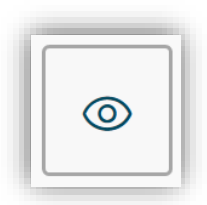

Per autorizzare la missione occorre premere sull'icona Autorizza/Rifiuta:

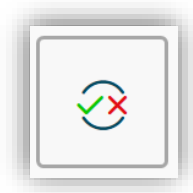

M62 - Revisione 1.1

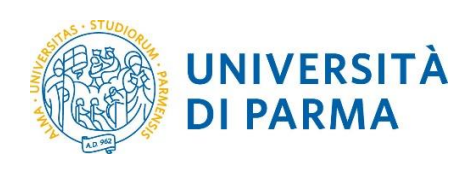

Cliccando su tale icona si apre una schermata come quella mostrata nella figura seguente:

- nella sezione Missione c'è un breve riepilogo della richiesta;
- la sezione Visto amministrativo non è utilizzata (non va compilata);
- nella sezione Autorizzatori sono visualizzati gli eventuali altri Responsabili che devono autorizzare la missione e se hanno o meno già concesso tale autorizzazione
- nella sezione Autorizzazioni da evadere sono riportate le autorizzazioni che il Responsabile deve concedere (Svolgimento, Altra Struttura, Fondi Progetto, Formazione, Uso Mezzi)

Il Responsabile ha 3 possibili scelte:

- Autorizzo per autorizzare la richiesta
- Rifiuto per rifiutare la richiesta
- Da Rivalutare per chiedere al Richiedente di modificare la richiesta prima di autorizzarla.

L'autorizzazione o il rifiuto sono notificate via email al Richiedente, la richiesta di rivalutazione è notificata anche agli altri Responsabili.

| Destinazione                                                         | Data e Ora inizio | Data e Ora fine   |   |
|----------------------------------------------------------------------|-------------------|-------------------|---|
| Reggio nell'Emilia, IT                                               | 07/04/2018 00:00  | 07/04/2018 23:59  |   |
| Motivazione                                                          |                   | Costo presunto    |   |
| reggiana                                                             |                   | 500,00 C          |   |
|                                                                      |                   |                   |   |
|                                                                      |                   |                   |   |
|                                                                      |                   |                   |   |
| Nota                                                                 |                   | 0. unemp.         |   |
|                                                                      |                   | 92 MOSTRA DETTAGL | 0 |
|                                                                      |                   |                   |   |
|                                                                      |                   | .4                |   |
|                                                                      |                   |                   |   |
|                                                                      |                   |                   |   |
| visto amministrativo                                                 |                   |                   |   |
| Visto amministrativo                                                 | Nota              |                   |   |
| Non verificato                                                       |                   |                   |   |
|                                                                      |                   |                   |   |
|                                                                      |                   |                   |   |
|                                                                      |                   |                   |   |
|                                                                      |                   |                   |   |
| Altri autorizzatori                                                  |                   |                   |   |
| ipo Autorizzator                                                     | e Stato           | Note              |   |
| itra struttura – GNUDI Glaco                                         | omo Da evadere    |                   |   |
|                                                                      |                   |                   |   |
|                                                                      |                   |                   | _ |
| Autorizzazioni da evadere                                            |                   |                   |   |
| Autorizzazioni da evadere                                            |                   | Nota              |   |
| Autorizzazioni da evadere<br>Svolgimento * 💿<br>Autorizzo Aifuto A   | "Ya rivalutare    | Nota              |   |
| Autorizzazioni da evadere<br>Svolgimento * @<br>Outorizzo Otifiuto ( | 'Ya rivalutare    | Nota              |   |
| Autorizzazioni da evadere<br>Svolgimento * @<br>Outorizzo Otifuto (  | (Va rivalutare    | Nota              |   |

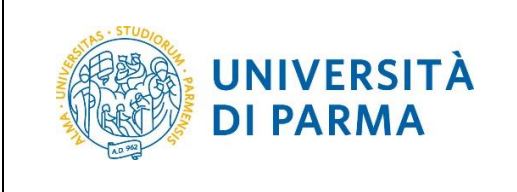

#### **5.1. Missione da Rivalutare**

L'opzione **Da Rivalutare** ha l'effetto di riportare in bozza la richiesta e di annullare ogni altra autorizzazione già concessa.

| Autorizzazioni da evadere                                |                  |         |
|----------------------------------------------------------|------------------|---------|
| Svolgimento * ?<br>O Autorizzo O Rifiuto O Da rivalutare | Nota *           |         |
| PROCEDI E PASSA AL SUCCESSIVO                            | PROCEDI E CHIUDI | ANNULLA |

In tale caso è obbligatorio inserire una motivazione nel campo **Nota** che sarà visualizzata dal Richiedente quando aprirà la missione in bozza.

#### 5.2. Mezzi Straordinari

L'autorizzazione del mezzo straordinario è concessa dal Responsabile diretto del Richiedente, che autorizza anche lo Svolgimento della missione.

Come mostrato dall'immagine seguente, l'autorizzazione del mezzo straordinario è separata da quella dello svolgimento dal momento che il Responsabile diretto può decidere di autorizzare la missione senza autorizzare il mezzo straordinario.

Per l'autorizzazione del mezzo straordinario non è presente l'opzione Da Rivalutare.

| M62 - Revisione 1.1 | Area Dirigenziale Sistemi Informativi | Pagina 11 di 17 |
|---------------------|---------------------------------------|-----------------|

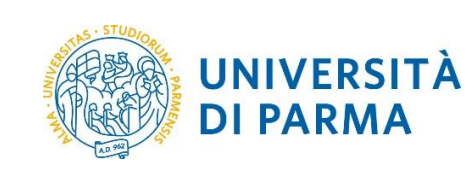

| Autorizzazioni da evadere                                                    |                  |         |
|------------------------------------------------------------------------------|------------------|---------|
| Svolgimento *<br>() Autorizzo () Rifiuto () Da rivalutare                    | Nota             | .:      |
| Uso mezzo INKM2 (MEZZO PROPRIO INDENNITÀ KM)<br>*<br>() Autorizzo () Rifiuto | Nota             |         |
| PROCEDI E PASSA AL SUCCESSIVO                                                | PROCEDI E CHIUDI | ANNULLA |

#### 5.3. Fondi Progetto

Quando il Responsabile deve autorizzare la spesa della missione su fondi di progetto (ovvero quando il Richiedente ha scelto I tipologia di missione **FPROG – Fondi di PROGetto**) nella sezione **Missioni** della maschera di autorizzazione il Responsabile deve specificare il progetto specifico su cui pagare la missione tra quelli di cui ha la responsabilità.

Il progetto va inserito nel campo **Progetto** selezionandolo tra quelli recuperati automaticamente da UGOV-PJ di cui il Responsabile ha la responsabilità; per recuperare i progetti è sufficiente inserire almeno lettera in tale campo e U-WEB Missioni recupererà tuti i progetti di cui il Responsabile ha la responsabilità il cui nome contiene le lettere inserite.

Nel campo **Budget Disponibile** il sistema recupera la disponibilità economica reale sul conto del progetto.

| Destinazione                | Data e Ora inizio | Data e Ora fine    |
|-----------------------------|-------------------|--------------------|
| Pisa, IT                    | 05/06/2018 00:00  | 06/06/2018 23:59   |
| Motivazione                 |                   | Costo presunto     |
| Prova fondi progetto        |                   | 600,00 €           |
|                             |                   | MOSTRA DETTAGLIO   |
| Progetto 🥐                  |                   | Budget Disponibile |
| inserire parte del codice o | della descrizione | 84.450,00 €        |
|                             |                   |                    |

•

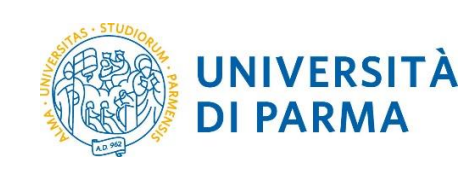

#### 6. Autorizzare/rifiutare una richiesta di rimborso

Durante i controlli contabili che precedono il pagamento del rimborso, quando il totale delle spese inserite a consuntivo supera significativamente l'importo totale preventivato l'operatore di contabilità può chiedere al Responsabile che ha autorizzato la spesa di autorizzare il superamento della spesa preventivata.

La richiesta di autorizzazione al rimborso è notificata al Responsabile via email; il Responsabile dovrà quindi ricercare tale richiesta tra le **AUTORIZZAZIONI IN ATTESA** impostando il filtro **Tipo autorizzazione** a **Rimborso**.

| e mie missioni.            | () autorizzazi | ONI IN ATTESA     |                 | DRIZZAZIONI             |                |                                             |                        |   |
|----------------------------|----------------|-------------------|-----------------|-------------------------|----------------|---------------------------------------------|------------------------|---|
| arriteri Di Rice           | erca:          |                   |                 |                         |                |                                             |                        |   |
| Periodo:<br>Ultimi 12 mesi | *              | Da:<br>04/05/2017 |                 | <b>A:</b><br>GG/MM/AAAA | Ē              | Tipo autorizzazior<br>Rimborso <del>•</del> |                        |   |
| Motivazione                |                | Destinazione      |                 | Richiedente             |                | Visto amministrati                          | ivo                    |   |
| Ricerca                    |                | Ricerca           |                 | Ricerca                 |                | Tutti 🕶                                     |                        |   |
| Richiedente                | Motivazione    | Destinazione      | ▼Dal            | AI                      | Costo presunto | Visto<br>amministrativo                     | Tipo<br>autorizzazione |   |
|                            |                | Bogotá, CO        | 30/04/2018 00:0 | 30/04/2018 23:59        | 100,00 €       | Non verificato                              | Rimborso               | 3 |

| M62 - Revisione 1.1 | Area Dirigenziale Sistemi Informativi | Pagina 13 di 17 |
|---------------------|---------------------------------------|-----------------|
|                     |                                       | 0               |

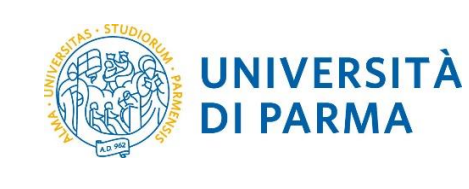

Cliccando sull'icona **Autorizza/Rifiuta** si aprirà la seguente maschera di autorizzazione che mostrerà l'elenco delle spese per le quali l'operatore di contabilità ha ritenuto necessario richiedere l'autorizzazione al rimborso (sezione **Autorizzazioni**).

| Destinazione             |                                                                    | Data e Ora i  | nizio          |                 | Data e Ora fine |                       |      |
|--------------------------|--------------------------------------------------------------------|---------------|----------------|-----------------|-----------------|-----------------------|------|
| Bogotá, CO               |                                                                    | 30/04/201     | 18 00:00       |                 | 30/04/20        | )18 23:59             |      |
| Costo presunto           |                                                                    | Totale da rim | nborsare       |                 | Totale spes     | e prepagate           |      |
| 100,00€                  |                                                                    | 1.100,00€     |                |                 | 0,00€           |                       |      |
|                          |                                                                    |               |                |                 |                 |                       |      |
| Autorizzazioni           |                                                                    |               |                |                 |                 |                       |      |
| Spese da autorizzare     |                                                                    | Autorizza     | tutte le spese | 2               |                 |                       |      |
| odice<br>pesa Data sost. | Descrizione                                                        | Euro          | Massimale      | Nota<br>ufficio | Autorizz.       | Rimborso<br>Autorizz. | Nota |
| IAGG 30/04/2018          | prodotti<br>tipici locali<br>farina<br>bianca<br>foglie e so<br>on | 1.000,00      | 1.000,00       | F               |                 |                       | F    |
| □ Visualizza altre spe   | se ?                                                               |               |                |                 |                 |                       |      |

Il Responsabile può visualizzare le eventuali note da parte dell'operatore di contabilità cliccando sull'icona nella colonna **Nota Ufficio**.

|                 |     |           |                              |                 |              |            |        |   | Visto a | mn<br>+ |
|-----------------|-----|-----------|------------------------------|-----------------|--------------|------------|--------|---|---------|---------|
| Autoriz         | zza | Nota uffi | cio VIAGG:                   |                 |              |            |        |   |         |         |
| Spese d         | a٤  | non sor   | no sicuro che                | prodotti tipici | locali siano | spese di v | iaggio |   |         |         |
| Codice<br>spesa | D   |           |                              |                 |              |            |        |   | h       | nm      |
| VIAGG           | 30. | /04/2018  | prodotti<br>tipici<br>locali | 1.000,00        | 1.000,00     | Ē          |        | P |         | on      |

Per autorizzare la singola spesa occorre spuntare il flag nella colonna **Autoriz**.; per autorizzare tutte le spese occorre spuntare l'opzione **Autorizza tutte le spese**.

Al termine occorre cliccare su PROCEDI E CHIUDI.

Se invece non si vuole autorizzare la spesa cliccare su PROCEDI E CHIUDI senza spuntare il flag Autoriz.

| M62 - Revisione 1.1 | Area Dirigenziale Sistemi Informativi | Pagina 14 di 17 |
|---------------------|---------------------------------------|-----------------|
|---------------------|---------------------------------------|-----------------|

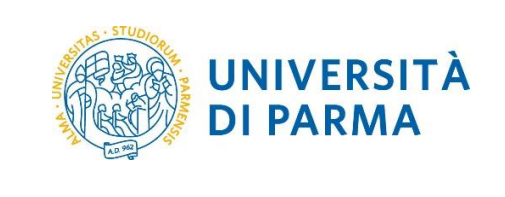

#### 7. Visualizzare le autorizzazioni concesse

Per visualizzare le autorizzazioni concesse in passato il Responsabile deve aprire la funziona **STORICO AUTORIZZAZIONI**.

| + NUOVA RICHIESTA | E LE MIE MISSIONI | () AUTORIZZAZIONI IN ATTESA |  |
|-------------------|-------------------|-----------------------------|--|
|                   |                   |                             |  |

Il riepilogo visualizzato mostra tutte le missioni autorizzate; nella colonna **Tipo autorizzazione** è mostrato il tipo di autorizzazione concessa dal Responsabile, mentre nella colonna **Stato** è mostrato lo stato della richiesta di missione.

| E MIE MISSIONI               |                                           | n attesa Cる st  | ORICO AUTORIZZAZI | ONI              |                                                     |                               |   |
|------------------------------|-------------------------------------------|-----------------|-------------------|------------------|-----------------------------------------------------|-------------------------------|---|
| 🚔 Criteri Di Rice            | rca:                                      |                 |                   |                  |                                                     |                               |   |
| Periodo:<br>Ultime 2 settima | nne -                                     | :<br>19/04/2018 | A:                | /MM/AAAA         | Auto                                                | orizzata:<br>tti <del>-</del> |   |
| Motivazione                  | De                                        | stinazione      | Richie            | edente           |                                                     |                               |   |
| Ricerca                      |                                           | Ricerca         | Rico              | erca             |                                                     |                               |   |
| Richiedente                  | Motivazione                               | Destinazione    | ▼ Dal             | AI               | Tipo autorizzazione                                 | Stato                         |   |
|                              | Riunione CINECA                           | Bologna, IT     | 04/05/2018 08:00  | 04/05/2018 18:00 | Svolgimento                                         | ⊘ Autorizzata                 |   |
|                              | erasmus+                                  | Linköping, SE   | 03/05/2018 11:00  | 04/05/2018 23:59 | <ul><li>⊘ Uso mezzi</li><li>⊘ Svolgimento</li></ul> | ⊘ Autorizzata                 | ۲ |
|                              | Manifestazione                            | Roma, IT        | 03/05/2018 08:30  | 06/05/2018 17:59 | <ul><li>⊘ Uso mezzi</li><li>⊘ Svolgimento</li></ul> | ⊘ Autorizzata                 | ۲ |
|                              | Seminario sulla<br>trasparenza            | Riga, LV        | 03/05/2018 07:00  | 05/05/2018 23:59 | ⊘ Svolgimento                                       | ⊘ Autorizzata                 | ٢ |
|                              | missione unica più gior<br>ma senza PERNO | ni Bologna, IT  | 01/05/2018 00:00  | 02/05/2018 23:59 | ⊘ Svolgimento                                       | In approvazione               | ۲ |
|                              | bogotà non borgotaro                      | Bogotá, CO      | 30/04/2018 00:00  | 30/04/2018 23:59 | Svolgimento                                         | ⊘ Rimborso                    |   |

Per vedere gli eventuali altri Responsabili che hanno autorizzato la missione, cliccare sull'icona

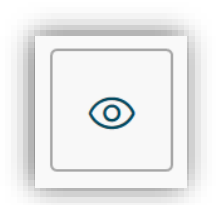

e controllare la sezione AUTORIZZAZIONI.

| M62 - Revisione 1.1 | Area Dirigenziale Sistemi Informativi | Pagina 15 di 17 |
|---------------------|---------------------------------------|-----------------|
|---------------------|---------------------------------------|-----------------|

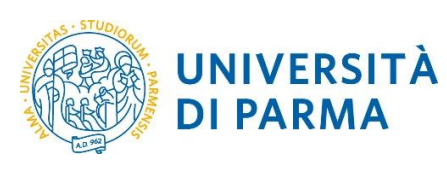

| Тіро           | Autorizzatore | Stato       | Data       | Note |  |
|----------------|---------------|-------------|------------|------|--|
| Fondi progetto |               | Autorizzata | 04/05/2018 |      |  |
| Svolgimento    |               | Autorizzata | 04/05/2018 |      |  |
| Uso mezzi      |               | Autorizzata | 04/05/2018 |      |  |

#### 8. Riferimenti e link

Elenco dei documenti citati nella guida e link utili alla comprensione e approfondimento.

| Nome risorsa                                    | Contenuti e link              |
|-------------------------------------------------|-------------------------------|
| Pagina web sulle missioni sul<br>sito di Ateneo | http://www.unipr.it/missioni  |
| U-WEB Missioni                                  | https://unipr.u-web.cineca.it |

#### 9. Supporto

Il servizio di supporto al processo missioni è organizzato su 2 livelli:

- in prima istanza è possibile contattare le figure di Riferimento Locale previste in ogni Area Dirigenziale o Dipartimento;
- in seconda istanza, qualora il Riferimento Locale sia impossibilitato a prestare supporto, è possibile inviare una richiesta di assistenza compilando il semplice modulo all'indirizzo <u>http://helpdesk.missioni.unipr.it.</u>

| M62 - Revisione 1.1 | Area Dirigenziale Sistemi Informativi | Pagina 16 di 17 |
|---------------------|---------------------------------------|-----------------|

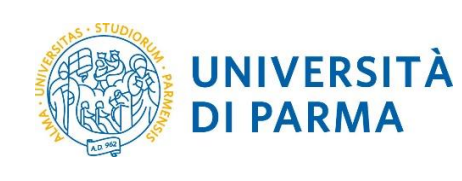

# Storico revisioni della guida

| Ver. | Descrizione modifiche | Autore | Data<br>modifica | Validatore | Data<br>validazione |
|------|-----------------------|--------|------------------|------------|---------------------|
|      |                       |        |                  |            |                     |
|      |                       |        |                  |            |                     |
|      |                       |        |                  |            |                     |

| M62 - Revisione 1.1 | Area Dirigenziale Sistemi Informativi | Pagina 17 di 17 |
|---------------------|---------------------------------------|-----------------|